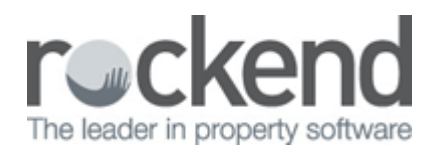

# How to Create a Water Rebate in REST Professional

#### Overview

Some government authorities offer a rebate to owners of residential property that are recorded as being connected to mains supplied water.

The rebate is generally based on the water usage recorded within the calendar year.

The rebate will be automatically applied to your water bill. Landlords must pass on all or part of the benefit of the rebate to any tenant who pays any amount for water. This may include the water supply charge.

This document will cover:

- Creating the Rebate
- Receipting the Rebate to Tenant Invoice Credit
- Creating the Water Consumption Invoice
- Allocating the Rebate

NOTE: These instructions require "Tenant Invoice Credit" to be activated in REST. You will require all users to be logged out of REST to set this up in your system options. Go to Other > Utilities > System Options. On The Transactions Tab tick Allow Tenant Invoice Credit and click OK-F12.

| 🚱 System Options                                                                                                    | X        |
|----------------------------------------------------------------------------------------------------|----------|
| System Options         Sales       Other       SMTP       System       Image: Other Payments       Mobile         Transactions       Statements       Image: Other Payments       Mobile       Descriptions       Reminders         Receipts       Invoices exempt from GST       Image: Other Payment Print all invoices as default       Image: Other Payment Payment Payment Payment Payment Payment Payment Print all invoices as default       Notice days for invoices       Image: Other Payment Payment Pa |          |
| Duplicate (Laser)       Image: Print header       Print effective date         Image: Print effective date       Image: Print header       Image: Print effective date         Image: Print effective date       Image: Print header       Image: Print effective date         Image: Print effective date       Image: Print effective date       Image: Print effective date         Image: Print effective date       Image: Print effective date       Image: Print effective date         Image: Print effective date       Image: Print effective date       Image: Print effective date         Image: Print effective date       Image: Print effective date       Image: Print effective date         Image: Print effective date       Image: Print effective date       Image: Print effective date         Image: Print effective date       Image: Print effective date       Image: Print effective date         Image: Print effective date       Image: Print effective date       Image: Print effective date         Image: Print effective date       Image: Print effective date       Image: Print effective date         Image: Print effective date       Image: Print effective date       Image: Print effective date         Image: Print effective date       Image: Print effective date       Image: Print effective date         Image: Print effective date       Image: Print effective date       Image: Print effective date                                                                                                    |          |
| Print computer receipts     Owner defaults                                                                                                    |          |
| <ul> <li>Show remarks on Disbursements</li> <li>Show remarks on owners</li> <li>Disb paid date on ledger</li> <li>Creditor/Property maintenance</li> <li>Display Key No on work orders and guotes</li> <li>Print owner name on work orders</li> </ul>                                                                                                    |          |
| Email work orders and quotes     Imit dwind name on quotes     Print owner name on quotes     Print manager on work orders and quotes     Print emailed creditor documents     Warn if creditor has no ABN                                                                                                    |          |
|                                                                                                    | OK - F12 |
|                                                                                                    |          |

### Creating the Rebate

Note: the owner will need to have sufficient funds to proceed with the following steps.

- 1. Go to Transactions > Quick disbursements and select the property alpha index
- 2. Amount Enter the rebate amount, zero out the GST
- 3. Cheque number 999999
- 4. Pay to Put in the name of your tenant
- 5. Description Water rebate applied
- 6. Enter expense account code i.e. 202
- 7. Click OK-F12

| 🐞 Disburser | ments        |                |                                                             |                             |                    |                     |              |
|-------------|--------------|----------------|-------------------------------------------------------------|-----------------------------|--------------------|---------------------|--------------|
| Property ,  | ARCH34       |                | Property details<br>34 Archer Street                        | (OWNER: FIRT                | H)                 |                     |              |
|             | exp. mm<br>8 | 00.00          | CHAISWOOD I                                                 | 1377 2007                   |                    |                     |              |
|             |              |                | Colin Firth<br>Mr Firth<br>(02) 9958 7458<br>(02) 9238 5478 |                             |                    |                     |              |
|             | Bala         | nce<br>1983.50 | Outstand. due<br>0.00                                       | - Bal. after out<br>1983.50 | Disbs paid<br>0.00 | Prop. disbs<br>0.00 | Cancel - ESC |
|             | Incl GST     | \$35.00        | G                                                           | ST \$0.00                   | Excl GST           | \$35.00             | Action - F1  |
| Chequ       | ie number    | 999999         |                                                             |                             |                    |                     |              |
|             | Pay to       | Tenants        | Name                                                        |                             |                    |                     | Clear - F2   |
| Di          | escription   | Water R        | ebate applied                                               |                             |                    |                     | $\checkmark$ |
| Acco        | ount code    | 202            | Water Rates                                                 |                             |                    |                     | OK - F12     |

Receipting the Rebate to the tenant

- 1. Go into Transactions > Rent Receipts and enter the tenants alpha index
- 2. Select Invoice Credit tab and enter the amount and enter description SA Water rebate applied from Owner (Owners name)
- 3. Click OK-F12 and choose the payment method as direct deposit
- 4. Enter Received from the owners name
- 5. Click OK-F12

NOTE: The invoice amount will have reduced by the amount of the invoice credit i.e. rebate amount

| 👫 Rent Receipt        | s - [Last Receipt:               | 00006042 ] - [Printin                                                     | ng: OFF]            |                           |                    |                                                     |
|-----------------------|----------------------------------|---------------------------------------------------------------------------|---------------------|---------------------------|--------------------|-----------------------------------------------------|
| Tenant APP            | LEGATE                           | Tenant details<br>Christina Applegate<br>34 Archer Street<br>CHATSWOOD NS | W 2067              |                           |                    | Receipt total<br>\$35.00                            |
| <u>1 2 3</u><br>Rent  | Amount<br>800.00                 | Paid to<br>W1 31/10/13                                                    | Credit incl<br>0.00 | Arrears incl<br>800.00    | Due to<br>07/11/13 | Cancel - ESC                                        |
| Rent Invoice          | s \$0.00 OtherP                  | ayments Invoice Cr                                                        | edit                |                           |                    | Clear - F2                                          |
| Amount<br>Description | t<br>\$35.00<br>Water Rebate app | lied from Owner                                                           | T                   | otal Invoice Crec<br>0.00 | dit<br>D           | Code search · F5<br>Status · F6<br>Prop search · F7 |
|                       |                                  |                                                                           |                     |                           |                    | 0K · F12                                            |

#### Creating the Water Consumption Invoice

- 1. Go into Transactions > Invoice Entry and enter the tenants alpha index
- 2. Enter the amount for the full amount of the invoice total of the usage
- 3. Enter description i.e. Water usage for the period that is due
- 4. Enter Expense code i.e. 202
- 5. Make to invoice payable to the owner
- 6. Click OK-F12
- 7. REST will detect that a tenant invoice credit exists, say yes to allocate the invoice credit to the invoice

| 🖹 Tenant Invoid                                      | ces                       |                                                    |                                                                     |                                             |                                                                 |
|------------------------------------------------------|---------------------------|----------------------------------------------------|---------------------------------------------------------------------|---------------------------------------------|-----------------------------------------------------------------|
| Tenant A                                             | PPLEGATE                  | Tenant details<br>Christina Applegate<br>Christina |                                                                     |                                             | <ul> <li>Print invoice</li> <li>Print global comment</li> </ul> |
|                                                      |                           |                                                    | Original lease<br>Lease start<br>Lease end<br>Tenant Invoice Credit | 01/11/13<br>01/11/13<br>31/10/14<br>\$35.00 | Print as copy                                                   |
| Enter Invoice                                        | enant Invoices            | 1-100 MB                                           | van Oost                                                            |                                             | X I.ESC                                                         |
| GST Exclusiv<br>Invoic<br>Future<br>0.0<br>Tax Invoi | There now?                | is an invoice credit for t                         | his tenant, would you like to<br>Yes                                | o allocate it                               | e · F3                                                          |
| Incl GST                                             | Search Inv No<br>\$105.00 | GST \$0.00                                         | Excl GST \$105.00                                                   |                                             | Contraction F7                                                  |
| Description                                          | Water Usage from          | n 1/9/13 - 1/11/13                                 |                                                                     |                                             | Plop Search - P7                                                |
| Account code                                         | 202 Wate                  | r Rates                                            | Disable debà                                                        | ito                                         | Save & Disb -<br>F10                                            |
| Pay to                                               | Owner •                   | 0.00                                               |                                                                     | no                                          | ✓<br>OK · F12                                                   |

## Allocating the Rebate

If the invoice credit was not allocated at the time of the creating the invoice, this can be allocated as follows:

- 1. Go into Transactions > Allocate Tenant Invoice Credit and enter the alpha index of the tenant
- 2. Select the Invoices tab (REST should default to this tab)
- 3. Allocate the amount of invoice credit to the invoice
- 4. Click OK-F12

#### 

Invoices \$105.00 Rent Refund

| Date     | Owing  | Description                       | Due Date | Age     | M.Fee | Allocate |
|----------|--------|-----------------------------------|----------|---------|-------|----------|
| 07/11/13 | 105.00 | Water Usage from 1/9/13 - 1/11/13 | 07/11/13 | Current | 8.5   | 35.00    |
|          |        |                                   |          |         |       |          |
|          |        |                                   |          |         |       |          |
|          |        |                                   |          |         |       |          |
|          |        |                                   |          |         |       |          |
|          |        |                                   |          |         |       |          |
|          |        |                                   |          |         |       |          |
|          |        |                                   |          |         |       |          |
|          |        |                                   |          |         |       |          |
|          |        |                                   |          |         |       |          |

02/02/2016 10:52 am AEDT

#### 

Cancel - ESC

Clear - F2